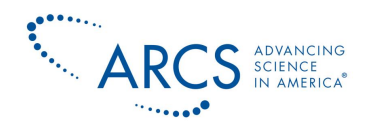

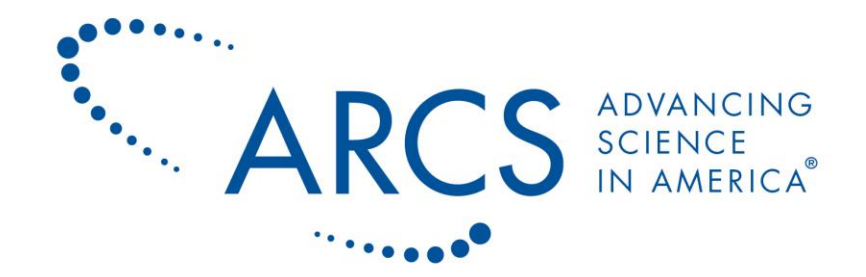

# **ARCS®** Foundation, Inc.

Achievement Rewards for College Scientists, Inc.

# **ARCS Foundation Website:**

# **Contact Management**

Contact Management (Draft) Revised December 5, 2016 | Page 1 of 27

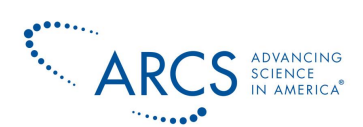

## Table of Contents

| Manage Contacts                       | 3  |
|---------------------------------------|----|
| New Individual                        | 3  |
| Contact Details                       | 5  |
| Member Only Information               | 8  |
| General Information                   | 10 |
| National Board Information            | 11 |
| Scholar Eligibility (Admin Use Only)  | 11 |
| Scholars Only - Education             | 12 |
| Scholars Only – General Information   | 13 |
| Address                               | 13 |
| Communication Preferences             | 14 |
| Demographics                          | 15 |
| Tags and Groups                       | 15 |
| Other Information Related to Contacts | 16 |
| Relationships                         | 17 |
| New Organization                      | 20 |
| New Activity                          | 21 |
| New Group                             | 22 |
| Add a New Group                       | 22 |
| Creating a Parent Group               | 23 |
| Smart Groups                          | 23 |
| Manage Groups                         | 23 |
| Remove Contacts from a Group          | 24 |
| Add Contacts to a Group               | 25 |
| Editing Smart Group Search Criteria   | 25 |
| Manage Tags                           | 26 |
| Removing Tags                         | 26 |

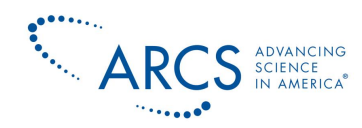

## Manage Contacts

On the ARCS Foundation website all the ARCS members, scholars, donors, chapters, organzations, etc., are managed as CiviCRM contacts. There is one contact record per person or organization. The following section describes how to create new contacts (members, scholars, organizations, etc.)

## **New Individual**

The easiest way to create a contact record in the CiviCRM database is to login into your Chapter secure site, switch to the CiviCRM menu by clicking on CiviCRM in the black menu bar at the top of the screen.

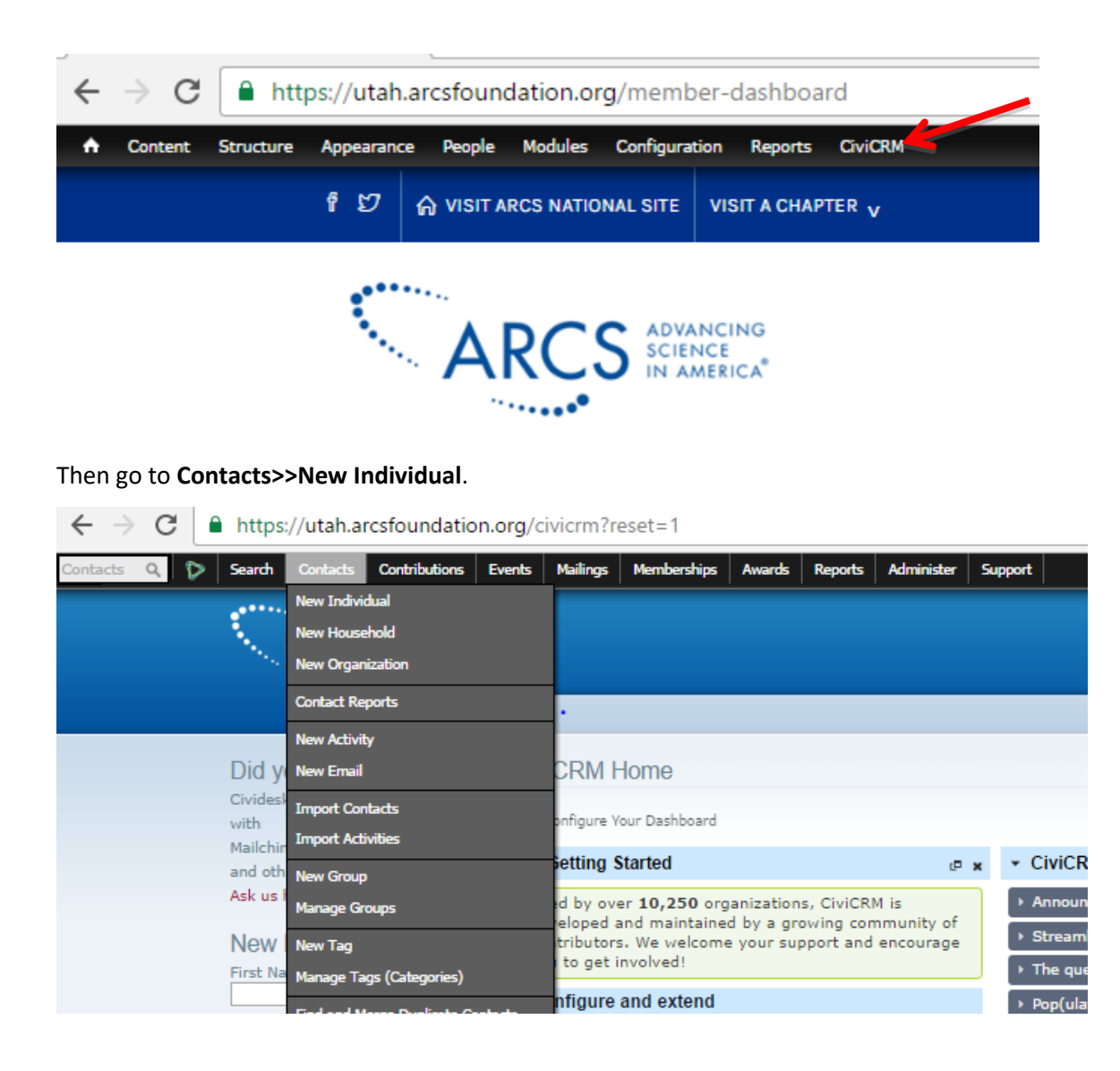

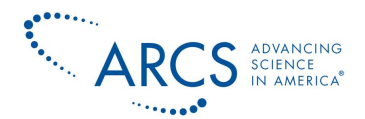

After clicking on **New Individual**, you see the page shown below. It is recommended that you fill in as much information as possible. **Note:** If you are entering information for a scholar, be sure and make the contact type "Scholar" by choosing "Scholar" from the drop down for the Contact Type field (see red arrow.)

| Home » CiviCRM » CiviCRM                                 |                                    |                                          |                 |
|----------------------------------------------------------|------------------------------------|------------------------------------------|-----------------|
| New Individual                                           |                                    |                                          |                 |
|                                                          |                                    | •                                        | <u></u>         |
| *                                                        |                                    |                                          | Expand all tabs |
| ✓ Save + Save and New × Cancel                           |                                    |                                          |                 |
| 👻 Contact Details                                        |                                    |                                          |                 |
| Prefix First Name                                        | Middle Name                        | Last Name                                | Suffix          |
| - *                                                      |                                    |                                          | · · ·           |
| Current Employer 🕄                                       | Job Title                          | Nickname                                 | Contact Type    |
| - none -                                                 |                                    |                                          | × Scholar v     |
| Email add                                                | On Hold? <table-cell></table-cell> | Bulk Mailings? <table-cell></table-cell> |                 |
| Home 🔻                                                   |                                    | 0                                        |                 |
| ▶ Signature                                              | -                                  |                                          |                 |
| Phone .                                                  | Phone Location                     | Phone Type                               |                 |
| ext.                                                     | Home                               | Phone                                    |                 |
| Instant Messenger                                        | IM Location                        | IM Type                                  |                 |
|                                                          | Home                               | Yahoo 🖌 🎽                                |                 |
| Add another IM                                           |                                    |                                          |                 |
| Open ID                                                  | Open ID Location                   |                                          |                 |
|                                                          | Home *                             |                                          |                 |
| Add another Open Id                                      | Wabsita Tupa                       |                                          |                 |
| Website W                                                | Work Y -                           |                                          |                 |
| Add apother website                                      | WORK X Y                           |                                          |                 |
| Source 2 External ID 2                                   |                                    |                                          |                 |
|                                                          |                                    |                                          |                 |
| Browse/Upload Image 😧                                    |                                    |                                          |                 |
| Choose File No file chosen                               |                                    |                                          |                 |
| Check for Matching Contact(s)                            |                                    |                                          |                 |
| Member Only Information                                  |                                    |                                          |                 |
| General Information                                      |                                    |                                          |                 |
| <ul> <li>National Board Information</li> </ul>           |                                    |                                          |                 |
| <ul> <li>Scholar Eligibility (Admin Use Only)</li> </ul> |                                    |                                          |                 |
| Scholars Only - Education                                |                                    |                                          |                 |
| Scholars Only - General Information                      |                                    |                                          |                 |
| <ul> <li>Event Participant Information</li> </ul>        |                                    |                                          |                 |
| → Address                                                |                                    |                                          |                 |
| Communication Preferences                                |                                    |                                          |                 |
| > Notes                                                  |                                    |                                          |                 |
| Demographics                                             |                                    |                                          |                 |
| Tags and Groups                                          |                                    |                                          |                 |
| ✓ Save + Save and New × Cancel                           |                                    |                                          |                 |
|                                                          |                                    |                                          |                 |
|                                                          |                                    |                                          | Access Keys:    |

Depending on what you are working on within the website, you may encounter some other pages where you will also be able to enter a new individual. For example, if you go to **Events>>Register Event Participant**, you can add a new individual by selecting "New Individual" from the "Contact" drop down menu.

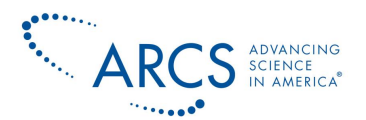

| Home » CiviCRM »                               | <ul> <li>CiviCRM</li> </ul>             |                                                 |   |     |
|------------------------------------------------|-----------------------------------------|-------------------------------------------------|---|-----|
| New Event I                                    | Registra                                | ation                                           |   |     |
| ✓ Save + S                                     | Save and I                              | New Cancel                                      |   |     |
| Co                                             | ontact *                                | - select contact -                              |   |     |
|                                                | Event *                                 | 1 4                                             | λ |     |
| Participant R<br>Registration<br>Participant S | tole Id *<br>n Date *<br>Status Id<br>* | Start typing a name or email<br>Refine search • |   | الم |
| Participan                                     | nt Source                               | Source for this registration (if applicable).   |   |     |
|                                                | Notes                                   |                                                 |   | 7.  |
| + Additional Pa                                | articipant                              | Registration Details (Admin Use Only)           |   |     |
| ✓ Save + S                                     | Save and I                              | New Cancel                                      |   |     |

Note: Not all contacts entered under **Manage Contacts** can sign in to the website. If you want a contact to have access, in addition to creating a new scholar or member CiviCRM contact record, you need to create a Drupal user account. For more information, refer to the <u>Add a User</u> <u>Account</u> section.

## **Contact Details**

Whether you are entering a new individual into the database <u>or</u> updating the contact record of an individual that is already in the database, you will find most fields in this section selfexplanatory, with a few exceptions. If an individual is already in the database, search and find the individual's contact record using the **Search>>Find Contacts** option from the black bar menu at the top of the screen.

| $\leftrightarrow$ $\Rightarrow$ G | https://utah.a     | rcsfoundation. | <b>org</b> /civicrm/p  | articipant/a | dd?reset=1       | &action=add&     | context=stand | alone |
|-----------------------------------|--------------------|----------------|------------------------|--------------|------------------|------------------|---------------|-------|
| Contacts 🔍 🏷                      | Search Contacts    | Contril wons E | ivents Mailings        | Memberships  | Awards Rep       | ports Administer | Support       |       |
|                                   | Find Contacts      |                |                        |              |                  |                  |               |       |
|                                   | Advanced Search    | C ADVANC       |                        |              |                  |                  |               |       |
|                                   | Full-text Search   |                | e<br>rica <sup>®</sup> |              |                  |                  |               |       |
|                                   | Search Builder     | · .            |                        |              |                  |                  |               |       |
|                                   | Find Contributions |                | Home » CIVICRN         | I » CIVICRM  |                  |                  |               |       |
|                                   | Find Mailings      |                | New Even               | t Registrat  | ion              |                  |               |       |
|                                   | Find Memberships   | he sending     |                        | riogioriai   |                  |                  |               |       |
|                                   | Find Participants  | for expired    | ✓ Save +               | Save and Ne  | w × Cance        | el 🛛             |               |       |
|                                   | Find Pledges       |                |                        | Contact *    | - select contact |                  | ٩             |       |
|                                   | Find Activities    |                |                        | Event *      | -                | 52               |               |       |
|                                   | Custom Searches    |                |                        | event .      | - select event - |                  | ٩             |       |
|                                   | First Name         |                | Participant            | Role Id *    | anv -            |                  | _             | Ju .  |

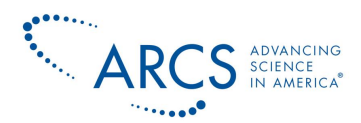

Click on the edit option for the contact you want to edit.

| Home » CiviCRI           | M » CiviCRM   | 1                                            |              |         |          |               |                  |              |                                                                            |
|--------------------------|---------------|----------------------------------------------|--------------|---------|----------|---------------|------------------|--------------|----------------------------------------------------------------------------|
| Find Cont                | acts          |                                              |              |         |          |               |                  |              | <b>.</b>                                                                   |
| • Edit Se                | arch Crit     | teria                                        |              |         |          |               |                  |              |                                                                            |
| 1 Contact<br>Select Reco | Na<br>ords: ® | ime or Email LIKE - 'r<br>) The found record | night'       | •       |          |               |                  |              | <ul> <li>» Advanced Search</li> <li>» Search Builder</li> <li>P</li> </ul> |
| A B C                    | DEF           | GHIJK                                        | L <u>M</u> N | O P Q   | RST      | UVW           | X Y Z <u>Ali</u> |              |                                                                            |
| × Reset all se           | lections      |                                              |              |         |          |               |                  |              |                                                                            |
|                          | Name          | Address                                      | 🕆 City       | 🕴 State | 🕴 Postal | Country       | Email            | Phone        | Action                                                                     |
| 🔲 🔒 Mig                  | ht, Diane     | 38100 N. 108th St.                           | Scottsdale   | AZ      | 85262    | United States | dynamite@cable   | 480-297-7008 | View Edit mode                                                             |

The contact record contains several different sections which can be opened or closed by clicking on the right pointing arrow before each heading.

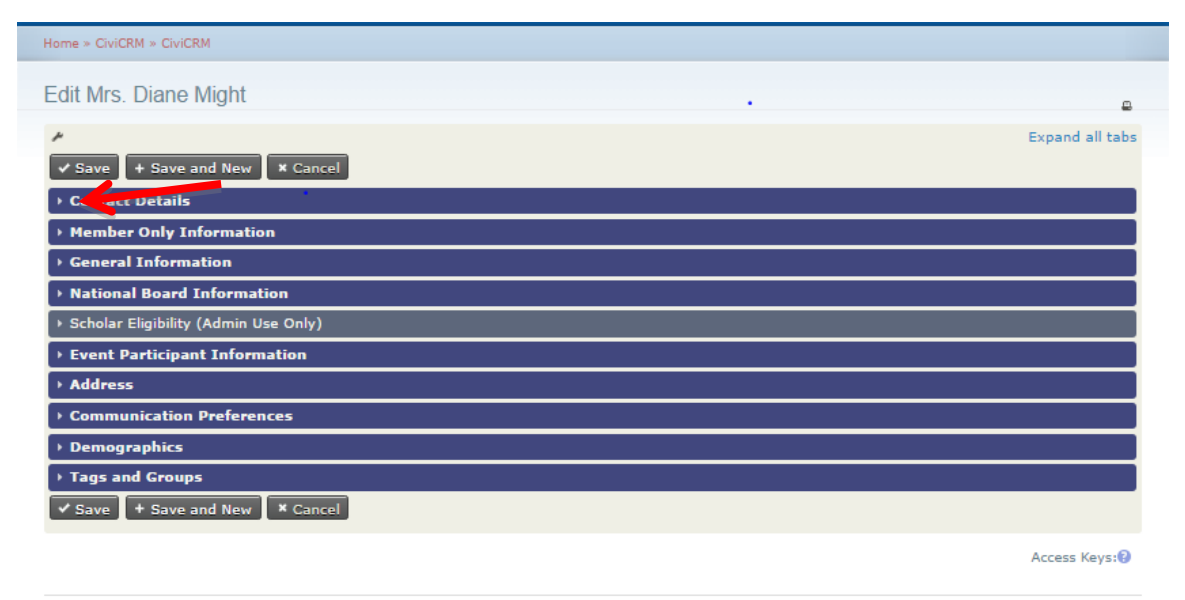

Usually when you open a contact card for editing, the "Contact Details" section is expanded as shown below. You can open and close each section by clicking the arrow in front of the section name.

#### **Contact Details**

A contact may have multiple contact points for **Email**, **Phone**, **Instant Messenger**, **Open ID**, or **Website**. To add an additional contact point for any of these fields, click **add** just to the right of the field name (see red arrow to left in screenshot below). For multiple emails and phone numbers, be sure to indicate the type in the drop down box to the right of these fields.

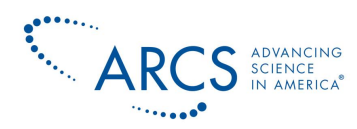

| Home 💌  |   |
|---------|---|
| Billing |   |
| Home    |   |
| Main    |   |
| Other   | - |
| Work    |   |
|         |   |

Be consistent on how you enter these fields and be sure to always check which is the **Primary** contact field (see red arrows to right in screenshot below).

Note that one of the underlying assumptions of the website is that everyone has their own unique email address – do not allow two people (husbands and wives, for instance) to share an email address in the database. Shared email addresses result in semi-shared identities and unexpected name changes, etc., that can be very tedious to unwind.

**My Profile Note:** Only the location type "Home", "Home" and "Other Mobile" phone numbers auto-populate the **My Profile** Page. Contact the <u>IS Committee</u>, if you need different contact information to populate **My Profile**. Is this still true?

| Prefix First Name Middle Name Last Name Suffix   Misk Joan Might Image: Contact Type   Current Employer () Job Title Nickname Contact Type   Image: Contact Type Job Title Nickname Contact Type   Image: Contact Type Image: Contact Type Image: Contact Type   Image: Contact Type Image: Contact Type Image: Contact Type                                                                                                    |
|----------------------------------------------------------------------------------------------------|
| Mrs. x        Diane       Joan       Might <ul> <li>Alight</li> <li>Current Employer ?</li> <li>Job Title</li> <li>Nickname</li> <li>Contact Type</li> </ul> Email add       On Hold? ?       Bulk Mailings? ?       Primary?         dynamite@cableone.net       Main <ul> <li>Signature</li> <li>delete</li> </ul> Phone       Phone Location       Phone Type       Primary?         480-297-7008       ext.       Main       Phone         480-297-7008       ext.       Other       Mobile       delete         Add another Phone number       Other       Mobile       delete       delete                                                                                                    |
| Current Employer ? - none none none none none none none none                                                                                                    |
| - none -   Email add On Hold?   Email add On Hold?   dynamite@cableone.net Main   isignature   dynamite@cableone.net   Billing   • Signature   Phone   Phone   Phone   480-297-7008   ext.   Home   Phone   • Other   Mobile   • Other                                                                                                    |
| Email add       On Hold? @       Bulk Mailings? @       Primary?         dynamite@cableone.net       Main       •       •       •         isignature       •       •       •       •         dynamite@cableone.net       Billing       •       •       •         isignature       •       •       •       •       •         Phone       Phone Location       Phone Type       Primary?       •       •         480-297-7008       ext.       Main       •       Phone       •       •         480-297-7008       ext.       Home       •       •       •       •       •         480-297-7008       ext.       Other       •       Mobile       •       •       •         Add another Phone number       •       •       •       •       •       •       •                                                                                                    |
| dynamite@cableone.net       Main <ul> <li>Signature</li> <li>dynamite@cableone.net</li> <li>Billing</li> <li>Signature</li> </ul> Phone       Phone Location       Phone Type       Primary?         480-297-7008       ext.       Main       Phone <ul> <li>Home</li> <li>Phone</li> <li>delete</li> <li>delete</li> </ul> 480-297-7008       ext.       Other       Mobile <ul> <li>delete</li> <li>delete</li> </ul> 480-297-7008       ext.       Other       Mobile                                                                                                    |
| Signature   dynamite@cableone.net   billing   > Signature   Phone   Phone   480-297-7008   ext.   Home   Phone   480-297-7008   ext.   Home   Other   Mobile   Add another Phone number                                                                                                    |
| dynamite@cableone.net       Billing         delete         > Signature       Phone       Phone Location       Phone Type       Primary?         480-297-7008       ext.       Main       Phone           480-297-7008       ext.       Home          delete         480-297-7008       ext.       Other       Mobile         delete         480-297-7008       ext.       Other       Mobile         delete                                                                                                    |
| • Signature          Phone         Phone         480-297-7008         ext.         Home         Home         Phone         480-297-7008         ext.         Home         Phone         Øbile         Add another Phone number                                                                                                    |
| Phone     Phone Location     Phone Type     Primary?       480-297-7008     ext.     Main     Phone     •       480-297-7008     ext.     Home     •     •       480-297-7008     ext.     Other     •     •       Add another Phone number     •     •     •                                                                                                    |
| 480-297-7008     ext.     Main     Phone     Image: Constraint of the state of the state of the |
| 480-297-7008     ext.     Home     Phone     delete       480-297-7008     ext.     Other     Mobile     delete       Add another Phone number     Mobile     delete     delete                                                                                                    |
| 480-297-7008     ext.     Other     Mobile     Image: Comparison of the second second sec |
| Add another Phone number                                                                                                    |
|                                                                                                    |
| Instant Messenger IM Location IM Type                                                                                                    |
| Home v Yahoo v                                                                                                    |
| Add another IM                                                                                                    |
| Open ID Open ID Location                                                                                                    |
| Home T                                                                                                    |
| Add another Open Id                                                                                                    |
| Website 😯 Website Type                                                                                                    |
| Home x v                                                                                                    |
| Home X + delete                                                                                                    |
| Add another website                                                                                                    |
|                                                                                                    |
|                                                                                                    |
| prix_33 2250                                                                                                    |

The **SIGNATURE** link allows you to save a closing that will appear in all sent emails (name, email, phone #, etc.). The **On Hold?** box above is most commonly used to mark an email address that is bouncing. If you are using the CiviMail component, emails that bounce excessively are

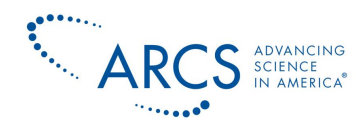

automatically placed on hold and mailings are not sent to this address. You can also set (or unset) this option manually. By default, CiviMail sends mail to each contact's primary email address. However, if a contact prefers to have CiviMail **Bulk Mailings** sent to an alternate email address – click the **Bulk Mailings** box next to that email address.

The **Website** field should be filled with links to social networking sites such as Facebook or Twitter and/or company/organization or personal websites.

The **Source** field can be used to designate who is responsible for this contact being in the database.

To **Browse/Upload Image** you want displayed when viewing a contact, click on **Choose File**, find the picture you want to upload in your file system and select it. When you click on **Save** at the top of the CiviCard, you will see the picture you saved directly below the CiviCard tabs:

| tions          | Edit 🗍 🗘 Delete        | Contact       |           |            |         |               |                 |            |         |        |
|----------------|------------------------|---------------|-----------|------------|---------|---------------|-----------------|------------|---------|--------|
| Summary Cont   | ributions 44 Pledges 0 | Memberships 3 | Events 28 | Activities | \$ 2885 | Awards 0      | Relationships 0 | Groups 7   | Notes 2 | Tags 1 |
| Change Log 819 |                        |               |           |            |         |               |                 |            |         |        |
| mployer        |                        |               |           |            | Tags    |               | NB Members M    | lasterlist |         | 1      |
| ob Title       |                        |               |           |            | Conta   | ct Type       | Individual      |            |         | hit.   |
| lickname       |                        |               |           |            | CiviCF  | M ID / User I | ID 2950 / 9     |            |         |        |
| ource          |                        |               |           |            | Extern  | al ID         | phx_53          |            |         | 1      |
| Main Email     | dynamite@cableone.r    | et            |           |            | Main    | Phone         | 480-297-7008    |            |         |        |
| Billing Email  | dynamite@cableone.r    | et            |           |            | Home    | Phone         | 480-297-7008    |            |         |        |
|                |                        |               |           |            | Other   | Mobile        | 480-297-7008    |            |         |        |
|                |                        |               |           |            | 78.4    |               |                 |            |         |        |

#### **Member Only Information**

Scroll down and click the arrow by the **Member Only Information** heading, and the screen below will appear. Because of the organization of the database all fields that have been defined for all chapters will appear here. In particular, the "Committee Interest" fields for Atlanta, Portland and Illinois are labeled for their use. If you are working on contacts for other chapters, please use the section labeled "Committee Interest". The "Skills and Interests" section is common to all chapters.

Member Award Received – You may indicate an award received, such as the ARCS Light Award, in the "Member Award Received" field. Please note that you should also enter an ARCS Light Award as a "Relationship." See the Relationship section for details.

The remainder of the fields should be self-explanatory.

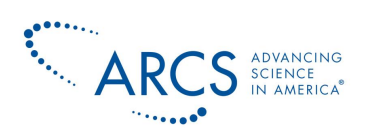

| <ul> <li>Member Only Inform</li> </ul>                         | nation                                                                                                    |                                                               |                                                 |                                                                                |
|----------------------------------------------------------------|----------------------------------------------------------------------------------------------------|---------------------------------------------------------------|-------------------------------------------------|--------------------------------------------------------------------------------|
| Member<br>Founding/Charter                                     | Select × •                                                                                                    | p                                                             |                                                 |                                                                                |
| Member Award<br>Received                                       | ARCS Light                                                                                                    |                                                               |                                                 |                                                                                |
| Member Date Award<br>Received                                  | 01/01/2012 *                                                                                                    |                                                               |                                                 |                                                                                |
| Year Joined ARCS<br>Foundation                                 | 2002 ×                                                                                                    |                                                               |                                                 |                                                                                |
| Person(s) who<br>sponsored and/or<br>introduced you to<br>ARCS |                                                                                                    |                                                               |                                                 |                                                                                |
| Atlanta Committee<br>Interest                                  | Communications                                                                                                    | ectory 📃 Ed<br>Ids Development 📃 Me                           | ucation: Field Trips an<br>mbership             | d Retreats                                                                     |
|                                                                | New Member Mentors     New                                                                                            | vsletter 📃 Pu                                                 | blic Relations                                  |                                                                                |
|                                                                | 🗆 Scholars Luncheon 👘 🗆 Spe                                                                                           | akers Bureau 👘 🗆 Tw                                           | enty-Fifth Anniversary                          | ,                                                                              |
|                                                                | University Relations                                                                                                  | bsite 🗌 Wi                                                    | lling to Chair a Comm                           | ittee                                                                          |
| ILLINOIS                                                       | Data Management and Websi                                                                                             | te 🛛 Fundraising and                                          | Development                                     |                                                                                |
| COMMITTEES: Please                                             | Marketing and Communicatio                                                                                            | ns 🔲 Membership                                               |                                                 |                                                                                |
| check all areas of<br>interest                                 | Programs and Events                                                                                                   | Scholar Outreach                                              | 1                                               |                                                                                |
|                                                                | Scholar Award Luncheon                                                                                                | University Relation                                           | ons                                             |                                                                                |
| Oregon Member                                                  | COMMUNICATIONS: Learn to                                                                                              | create a MailChimp em<br>event photographer                   | ail, post articles on the                       | e website; write and help produce the Annual                                   |
| Participation                                                  | FINANCE: Monitor the Chapter                                                                                          | event photographen<br>r's finances; make reco                 | mmendations for and                             | track investments, monitor investment                                          |
|                                                                | manager; develop financial polic                                                                                      | ies and procedures.                                           |                                                 |                                                                                |
|                                                                | FUND DEVELOPMENT: Introdu                                                                                             | ice corporations or foun                                      | dations to ARCS; assi                           | st in grant writing; plan stweardship                                          |
|                                                                | GOVERNANCE: Ensure the or                                                                                             | potential donors; mad<br>panizational structure o             | e learn to make the a<br>f the Chapter by devel | oping, monitoring, and revising the legal and                                  |
|                                                                | financial documents. Examine o                                                                                        | verall chapter structures                                     | to guarantee the hea                            | Ith of the Chapter.                                                            |
|                                                                | HOSTING: Host a gathering i                                                                                           | n your home, planned, o                                       | atered and paid for b                           | y the Chapter.                                                                 |
|                                                                | MEMBER RELATIONS: Identify                                                                                            | potential members; co                                         | ordinate new membe                              | r orientations; plan the all member Summer                                     |
|                                                                | PROGRAM: Plan ARCS progra                                                                                             | ms; suggest and help s                                        | ecure speakers; atten                           | d program events and greet attendees,                                          |
|                                                                | SCHOLAR RELATIONS: Plan o                                                                                             | rientations for first-year                                    | scholars at OHSU, O                             | SU, or UO; plan the Scholar Picnic; organize                                   |
|                                                                | Celebrate the Scholars event for                                                                                      | third-year scholars; an                                       | range scholar lab tour                          | 5,                                                                             |
|                                                                | <ul> <li>SCHOLAR AWARDS LUNCHED</li> <li>PowerPoint presentation; coordininvitations; write thank you note</li> </ul> | N: Plan the SAL by servent<br>nate invitation and prog<br>es. | ring on the committee<br>ram production; assis  | ; volunteer at the event; develop the<br>t with securing underwriting; address |
|                                                                | UNIVERSITY RELATIONS: Par                                                                                             | ticipate in scholar orien                                     | tations; serve as a liai                        | son to OHSU, OSU or UO; track scholar data.                                    |
| Committee Interest                                             | Annual Scholar Award Event                                                                                            | Communications                                                | Event Planning/Ma                               | anagement                                                                      |
|                                                                | Finance     Control                                                                                                   | Fund Development                                              | Fundraising Event                               | s/Benefits                                                                     |
|                                                                | Governance/Policy                                                                                                    | Hospitality     Deinting                                      | Member Relations     Drograms/Education         | an/Field Trins                                                                 |
|                                                                | Publications/Newsletter                                                                                               | Public Relations                                              | Scholar Relations/                              | Outreach                                                                       |
|                                                                | Special Events                                                                                                    | University Relations                                          | Website/Computer                                | r                                                                              |
| Okilla and Tabasata                                            | <ul> <li>Accounting/Budget Planning/</li> </ul>                                                                       | Finance Art/Graphic                                           | 5                                               | Communications                                                                 |
| Skills and Interests                                           | Community Connections                                                                                                 | 🗆 Database M                                                  | anagement                                       | Desktop Publishing                                                             |
|                                                                | Event Planning/Management                                                                                             | 🗆 Floral Desig                                                | n/Flavors/Decoration                            | Fundraising                                                                    |
|                                                                | 🗆 Legal                                                                                                    | Marketing/P                                                   | ublic Relations                                 | Photography                                                                    |
|                                                                | Publishing/Printing                                                                                                   | Sales                                                         |                                                 | Special Events                                                                 |
|                                                                | Strategic Planning                                                                                                    | 🖉 Website/Co                                                  | nputer                                          | U Writing/Editing/Proofreading                                                 |
| Current or Prior                                               |                                                                                                    |                                                               |                                                 |                                                                                |
| Volunteer Activities<br>and Offices Held                       |                                                                                                    |                                                               |                                                 |                                                                                |
| Education                                                      | R.A. Chamistar Restan Unit                                                                                            |                                                               |                                                 |                                                                                |
|                                                                | B.A. Chemistry Boston Univ                                                                                            |                                                               |                                                 |                                                                                |
| affiliated with                                                |                                                                                                    |                                                               |                                                 |                                                                                |
| Employer Matching<br>Funds                                     | ○ Yes ○ No                                                                                                    |                                                               |                                                 |                                                                                |
| Suggestion for Future                                          |                                                                                                    |                                                               |                                                 |                                                                                |
| Programs and New                                               |                                                                                                    |                                                               |                                                 |                                                                                |
| Members                                                        | Please indicate if you plan to pre                                                                                    | sent a motion at the ne                                       | kt board meeting. All r                         | notions should be discussed in advance with the                                |
| Description of the Color                                       | Chapter President allowing suffic                                                                                     | ent time for circulation                                      | to the Board Members                            | at least one week prior to the meeting.                                        |
| Presenting Motion(s)?                                          | Ves No                                                                                                    |                                                               |                                                 |                                                                                |
| Reporting Chapter ID                                           | 784                                                                                                    |                                                               |                                                 |                                                                                |
| Reporting Chapter                                              | Phoenix × •                                                                                                    | p                                                             |                                                 |                                                                                |

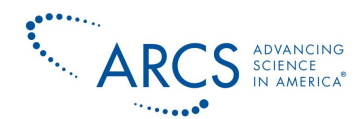

#### **General Information**

#### This section contains fields that are useful when printing labels or doing mailings.

| <ul> <li>General Informatio</li> </ul>                                                                                                    | n                                                                                                    |
|----------------------------------------------------------------------------------------------------|----------------------------------------------------------------------------------------------------|
|                                                                                                    | Member, Friend of ARCS and University Contact Household Addressee used for addressing luncheons, tax letters and thank you's (i.e. Mr. and Mrs. Joe Jones, Mrs. Ralph Matteucci, Ms. Anna Maria Matteucci) |
| Household Name                                                                                                    | Mr. and Mrs. Thomas Might                                                                                                    |
|                                                                                                    | Member, Friend of ARCS, and University Contact Household Postal Greeting for tax letter and thank you's (i.e. Dear Mr. and Mrs. Jones, Dear Mrs. Matteucci)                                                |
| Household Postal<br>Greeting                                                                                                    | Dear Mr. and Mrs. Might                                                                                                    |
|                                                                                                    | Use this field for name badges so that only those with important titles will show on name badges. Place the title in the text box i.e. Dr., Hon., Gen.                                                     |
| Formal Title (Name<br>Badge)                                                                                                    |                                                                                                    |
| Full Name                                                                                                    |                                                                                                    |
| Maiden Name (if<br>applicable)                                                                                                    | Hollandsworth                                                                                                    |
| Occupation or<br>Profession                                                                                                    | Educational Leadership                                                                                                    |
| Spouse / Significant<br>Other Name                                                                                                    | Mr. Thomas Might                                                                                                    |
| Spouse / Significant<br>Other Occupation or<br>Profession                                                                                         | CEO Cable One                                                                                                    |
| Spouse / Significant<br>Other Education                                                                                                    | B.S. Industrial Engineering                                                                                                    |
| Permission to use<br>photographs of myself<br>take at ARCS<br>Foundation events in<br>ARCS Foundation<br>newsletters, website<br>or social media? | ○ Yes ○ No                                                                                                    |
| Permission to add my<br>contact information to<br>the ARCS Foundation<br>mailing list?                                                            | O Yes O No                                                                                                    |

Although you can note a **Spouse or Significant Other** on this page, you should create a contact record for the spouse and create a **Spouse** relationship between the two contact records. More information about entering **Relationships** can be found later in this document. Other fields that a Chapter might find useful in reports or exports can be added to the this section. Contact the <u>IS</u> <u>Committee</u> for more information.

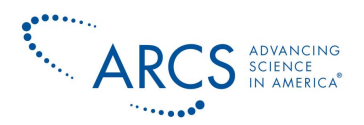

### **National Board Information**

This section is for use by the National Data Administrator and does not need to be filled in by Chapters.

## Scholar Eligibility (Admin Use Only)

This section can be used by those involved with the chapter scholars to record information about a scholar.

| 🝷 Scholar Eligibility (Adı               | nin Use Only)                                                           |
|------------------------------------------|-------------------------------------------------------------------------|
| University Approved<br>Applicant         | © Yes ◎ No                                                              |
| U.S. Citizen                             | O Yes O No                                                              |
| Current GPA                              |                                                                         |
| Scholar Advisor                          |                                                                         |
| Anticipated Graduation<br>Date (yyyy-mm) |                                                                         |
| Actual Graduation<br>Date (yyyy-mm)      |                                                                         |
|                                          | If an alternate more then one year, indicate years separated by commas. |
| University Approved<br>Alternate (уууу)  |                                                                         |
| University Applicant<br>Status           | - none - 🔹 🎽                                                            |

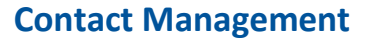

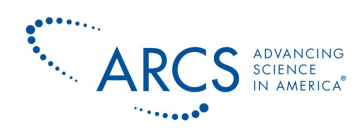

#### **Scholars Only - Education**

This section is specific to ARCS Scholars and Alums and is where the information from the Scholar Portal **Education** page is stored. The **First Degree** (or any other \_\_\_**Degree** field) should be the type of degree they received such as Bachelors or PhD. The **First Degree Field of Study** (or any other \_\_\_**Degree Field of Study** field) should be what they majored in. The **First Degree School** (or any other \_\_\_**Degree School** field) should be the school or university where they received their degree. This does not have to match where they are receiving their scholar award. The **"Date First Degree Received** (or any other **Date \_\_\_Degree Received** field) should be their graduation date.

| <ul> <li>Scholars Only - Educa</li> </ul> | ition |
|-------------------------------------------|-------|
| First Degree                              |       |
| First Degree Field of                     |       |
| Study                                     |       |
| First Degree School                       |       |
| Date First Degree<br>Received             |       |
| Second Degree                             |       |
| Second Degree Field<br>of Study           |       |
| Second Degree School                      |       |
| Date Second Degree<br>Received            |       |
| Third Degree                              |       |
| Third Degree Field of<br>Study            |       |
| Third Degree School                       |       |
| Date Third Degree<br>Received             |       |
| Fourth Degree                             |       |
| Fourth Degree Field of<br>Study           |       |
| Fourth Degree School                      |       |
| Date Fourth Degree<br>Received            |       |
| Fifth Degree                              |       |
| Fifth Degree Field of<br>Study            |       |
| Fifth Degree School                       |       |
| Date Fifth Degree<br>Received             |       |

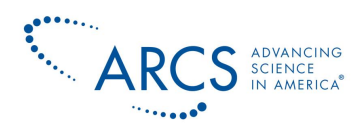

#### **Scholars Only – General Information**

This section is specific to ARCS Scholars and Alums and is where the information from the "Involvement" section from the Scholar Profile.

| <ul> <li>Scholars Only - Gen</li> </ul> | eral Information                                                                                |
|-----------------------------------------|-------------------------------------------------------------------------------------------------|
| Faculty Advisor                         |                                                                                                 |
| Advisor's Email                         |                                                                                                 |
| I would be interested                   | Being a speaker at an ARCS event or meeting                                                     |
| in                                      | Sponsoring a field trip to your facility                                                        |
|                                         | Participating in PR endeavors for ARCS                                                          |
|                                         | Making a tax-deductible contribution to the chapter of my choice                                |
|                                         | Becoming a member or Friend of ARCS                                                             |
|                                         | Having ARCS members attend my dissertation and/or presentation     Jaining ARCS on codial modia |
|                                         | G Joining Arcs on social media                                                                  |
| Professional Societies                  |                                                                                                 |
|                                         |                                                                                                 |
|                                         |                                                                                                 |
| Userse Arreste                          |                                                                                                 |
| Patents                                 |                                                                                                 |
|                                         |                                                                                                 |
|                                         |                                                                                                 |
| Additional Comments                     |                                                                                                 |
|                                         |                                                                                                 |
|                                         |                                                                                                 |
|                                         |                                                                                                 |
| Featured category                       |                                                                                                 |
| Featured biography                      |                                                                                                 |
|                                         |                                                                                                 |
|                                         | B I U S X <sub>2</sub> X <sup>2</sup>   I <sub>x</sub>   I = 1 = 1 = 1 = 1 = 1                  |
|                                         | Styles         Format         Font         Size         A-         O         ?                  |
|                                         |                                                                                                 |
|                                         |                                                                                                 |
|                                         |                                                                                                 |

#### **Event Participation**

This section was included for backwards compatibility and should not be used going forward. If you need to record information like this for an event, please contact <u>is.help@arcsfoundation.org</u> for help in adding custom fields to events.

#### Address

Contacts may have several **Location Types** (work, home, other, etc.). Select the **Location Type** from the drop down menu. Click whether or not this is the **Primary location for this contact** or **Billing location for this contact**. To add another address, click **Another Address** at the bottom of the section.

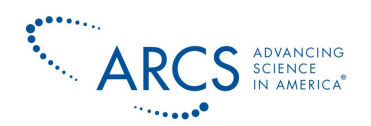

| * Address                                                                                                    |
|----------------------------------------------------------------------------------------------------|
| Address Location Type Home 🔹 🖲 Primary location for this contact 🗆 Billing location for this contact Delete this address |
| Use another contact's address 🕢                                                                                          |
| Street Address 😥                                                                                                    |
| 2630 E Stringham Ave                                                                                                    |
| Supplemental Address 1 🕡                                                                                                 |
| Apt #A220                                                                                                    |
| Supplemental Address 2                                                                                                   |
|                                                                                                    |
| City Zip / Postal Code Suffix                                                                                            |
| Salt Lake City 84109                                                                                                    |
| Country State/Province                                                                                                   |
| United States x + Utah x +                                                                                               |
| Latitude, Longitude 🕖                                                                                                    |
| 40.7210603 / -111.8163291                                                                                                |
| Override a program geocoding 🕢                                                                                           |
|                                                                                                    |
| O Another Address                                                                                                    |

#### **Communication Preferences**

Use the **Email and Postal Greeting** drop down menus to determine salutations. Use the **Addressee** drop down menu for mailing labels. For greetings and addressee, you can select one of the standard formats based on token values (i.e. fields noted directly on the contact record) <u>or</u> you can customize the greeting and/or addressee information. When you send an email or export a list of records to a .csv or.xlsx file for mail merging, the greeting and addressee fields will reflect your preferences.

Select the preferred methods for privacy and communicating. The **NO BULK EMAILS** box is set by the contact when they don't want to receive bulk emails. Changing it will override the preference they set.

| <ul> <li>Communication Preferences</li> </ul>                                           |                                                                      |                    |   |
|-----------------------------------------------------------------------------------------|----------------------------------------------------------------------|--------------------|---|
| Communication Style 🚱 🖲 Formal 🤇<br>Email Greeting                                      | Familiar<br>Postal Greeting                                          | Addressee          | 0 |
| Dear Philip                                                                             | Dear Philip                                                          | Philip Erickson 🧪  |   |
| Privacy ()<br>Do not phone<br>Do not email<br>Do not mail<br>Do not sms<br>Do not trade | Preferred Method(s) 9<br>Phone<br>Email<br>Postal Mail<br>SMS<br>Fax | Preferred Language |   |
| NO BULK EMAILS (User Opt Out)                                                           | Email Format     Both     Both                                       |                    |   |

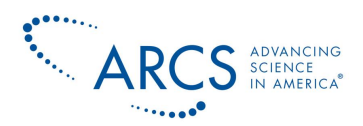

#### **Demographics**

Click **DEMOGRAPHICS** and the following screen will appear. Here you can track gender and birthdates, and whether an individual is deceased.

| ✓ Demographics                                          |                                                                                                    |
|---------------------------------------------------------|----------------------------------------------------------------------------------------------------|
| Gender O Female O Male O Transgender .<br>Date of Birth | Note: This is where you can indicate when a<br>member is deceased. Be sure to remove any<br>Groups and Tags from the deceased member. |
| Contact is Deceased                                     | L                                                                                                    |

Checking the **Contact is deceased** box for a member immediately changes her Membership Status to deceased and removes her from your Chapter Roster and the All ARCS Roster. While you are in the CiviCard, you should also manually remove her from all Groups so she no longer receives emails, etc.

#### **Tags and Groups**

The assignment of proper groups and tags is critical for searches. Groups are used for mailing lists, the assignment of permissions, and to search/filter contacts based on groups and tags. Tags and Groups are discussed in further detail in the <u>New Group</u>, <u>Manage Groups</u>, <u>New Tags</u>, and <u>Manage Tags</u> sections.

Opening the **TAGS AND GROUPS** section will display the screen below. Groups will vary from Chapter to Chapter, but Tags are shared by all Chapters. You can create new groups and tags, as needed.

Use the **X** in front of a group name to delete the contact from the group. To add the contact to a group, click on the down arrow at the top right hand side of the "Group" box (as indicated by the red arrow below) and select the group from the list. Note that all members must be in the **General Member** group. This is an **Access Control** group that provides basic permissions within the system.

Members can be assigned to additional **Access Control** groups based on their positions and responsibilities within the Chapter (e.g., Chapter Board, Chapter Administrator). Note: The group designation is used for organizational purposes such as mail management (email blasts), events, etc., and **does not** relate to the chapter roster or membership status.

All Scholars and Scholar Alums must be in the **Scholar & Scholar Alum** group. This limits the contact's access to the scholars' secure site only.

In addition to **Access Control**, you can assign members of a group to be in selected **Mailing Lists** for emails and searches.

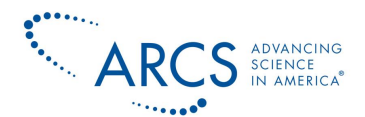

Tags allow searches to be narrowed further. To identify the contact as a scholar, donor, member, etc. add a tag to the contact. An individual can have multiple tags. For certain contact types, tags can be used to add more specific information associated with the contact such as University Name, Business, Endowment/Foundation, or other tags of use to your Chapter.

| w uth_Event v                |                                       |
|------------------------------|---------------------------------------|
| C () With Scholar or Scholar |                                       |
| Group(s) Alum                | lag(s)<br>2013 Members                |
|                              | 2014 Scholars ()                      |
|                              | Admin Aset                            |
|                              | APCS Light Awardee                    |
|                              | Arizona State University ()           |
|                              | Atlanta Sunda Development Letter Tags |
|                              | Business                              |
|                              | Chapter Pocition                      |
|                              | Chapter Positions Masterlist ()       |
|                              | Chapter Positions Masternat           |
|                              |                                       |
|                              |                                       |
|                              |                                       |
|                              |                                       |
|                              |                                       |
|                              |                                       |
|                              | Endowment/Foundation                  |
|                              | Einst Vaar Scholar                    |
|                              |                                       |
|                              |                                       |
|                              |                                       |
|                              | Guest Speaker                         |
|                              | Honorary ARCS Member 1                |
|                              |                                       |
|                              | Mail Awards Dinner Only (             |
|                              | Matching Gift                         |
|                              |                                       |
|                              | Member Without Email ()               |
|                              |                                       |
|                              | NB Member Masterlist                  |
|                              | NB Members Masterlist ()              |
|                              | New Pittsburgh Member 2012-2013       |
|                              | Non-Member 9                          |
|                              | Non-Member Named Award Donor 🖗        |
|                              | Northern Arizona University 🕖         |
|                              | Partner 🕖                             |
|                              | Pitt 🚱                                |
|                              | Potential Donor                       |
|                              | Potential Partner                     |
|                              | Press                                 |
|                              | Private Foundation Ø                  |
|                              | Professional Affiliations 6           |
|                              | Prospect                              |
|                              | Prospect                              |

#### **Other Information Related to Contacts**

When viewing a contact in addition to the information outlined in the section above, you will see tabs that contain information related to the contact. As you see in the screen shot below there are tabs for Contributions, Pledges, Memberships, Events, Activites, Awards (Scholars only), Relationships, Groups, Notes and Tags. Relationships are explained below. See the sections for the other types for details on how to manage Memberships, Events, etc.

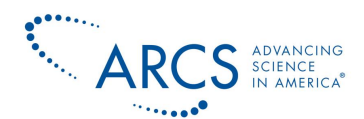

| lome » CiviCRM » Civ | iCRM                |               |          |            |     |                |         |            |                |         |        |               |
|----------------------|---------------------|---------------|----------|------------|-----|----------------|---------|------------|----------------|---------|--------|---------------|
| Sue Dintel           | man                 |               |          |            |     |                |         |            |                |         |        |               |
| Actions 🔌 📝 🛙        | idit 🗍 🗊 Delete     | Contact       |          |            |     |                |         |            |                |         | < Prev | ious 🔷 Next   |
| Summary Contri       | butions 8 Pledges 0 | Memberships 2 | Events 8 | Activities | 196 | Awards 0       | Relati  | onships 1  | Groups 9       | Notes 0 | Tags 1 | Change Log 22 |
| Employer             |                     |               |          |            | т   | lags           |         | NB Membe   | ers Masterlist |         |        |               |
| Job Title            |                     |               |          |            | c   | Contact Type   |         | Individual |                |         |        |               |
| Nickname             |                     |               |          |            | c   | CiviCRM ID / U | lser ID | 11157 / 1  | .0             |         |        |               |
| Source               |                     |               |          |            | E   | External ID    |         |            |                |         |        |               |
| Home Email           | sue.dintelman@gmai  | l.com         |          |            | ŀ   | Home Phone     |         | 801 560 3  | 587            |         |        |               |
|                      |                     |               |          |            | N   | Main Mobile    |         | 801 560 3  | 587            |         |        |               |
|                      |                     |               |          |            |     | M              |         |            |                |         |        |               |

#### Relationships

The **Relationships** tab is used to link a contact to other entities in the website. When entering new individuals, you may be most interested in linking them to their spouses. As a member becomes more involved in ARCS Foundation activities, you will use Relationships to track Chapter and National Board positions, as well as sponsoring scholar awards, etc. The following presents the basic steps of adding relationships to a contact record. When you click on **the Relationships** tab you will see a screen like the one below that lists relationships which are current and any that are currently inactive.

| Sue Dintel                                                                                      | man                                 |                                                       |                                          |                               |                          |                       |
|-------------------------------------------------------------------------------------------------|-------------------------------------|-------------------------------------------------------|------------------------------------------|-------------------------------|--------------------------|-----------------------|
| Actions 👌 📝                                                                                     | Edit 🗍 🗘 Dela                       | ete Contact                                           |                                          |                               |                          | <pre> Previous </pre> |
| Summary Contr                                                                                   | ibutions 8 Pledges                  | 0 Memberships 2 E                                     | events 8 Activities 1                    | 96 Awards 0 Relation          | ships 1 Groups 9 Notes   | 0 Tags 1 Change Log 2 |
| • Add Relations                                                                                 | ship                                |                                                       |                                          |                               |                          |                       |
| Current Relatio                                                                                 | nships                              |                                                       |                                          |                               |                          |                       |
| Show 10 T en                                                                                    | tries                               |                                                       |                                          |                               | First                    | Previous 1 Next Las   |
| Relationship                                                                                    | <b>≜ ♦</b>                          | Since 🗍 Positio                                       | on  City 🖶 Sta                           | ate/Prov  Email               | Phon                     | e 🛓                   |
| Spouse /<br>Significant Othe<br>of                                                              | er Dintelman,<br>Bob                |                                                       |                                          | bob_dinte                     | man@msn.com              | View Edit more)       |
| Showing 1 to 1 o                                                                                | of 1 entries<br>rmissioned relation | iship. This contact c                                 | an be viewed and u                       | pdated by the other.          | First                    | Previous 1 Next Las   |
| Inactive Relation                                                                               | snips                               |                                                       |                                          |                               |                          |                       |
| Inactive Relations                                                                              | s are Disabled OR hav               | ve a past End Date.                                   |                                          |                               |                          |                       |
| Indicates a period                                                                              | s are Disabled OR har<br>tries      | Since A Positi                                        | n 着 City 着 Si                            | tate/Prov 📥 Email             | First                    | Previous 1 Next Las   |
| Indicates a pe<br>Inactive Relations<br>These relationships<br>Show 10 • ent<br>Relationship \$ | s are Disabled OR have tries        | ve a past End Date.<br>Since 💂 Positio                | on  City 💠 S                             | tate/Prov 🔶 Email             | First                    | Previous 1 Next Las   |
| Inactive Relation<br>These relationships<br>Show 10 • en<br>Relationship \$<br>ARCS Light of    | s are Disabled OR has<br>tries      | ve a past End Date.<br>Since  Position July 1st, 2012 | on ∳ City ∳ S<br>Salt UT<br>Lake<br>City | tate/Prov ≑ Email<br>utah@arc | First<br>sfoundation.org | Previous 1 Next Las   |

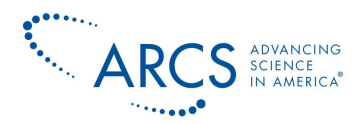

To add a new relationship, click on the "Add Relationship" button. The following screen will pop up.

| Add Relationship for | er Sue Dintelman                                                         |
|----------------------|--------------------------------------------------------------------------|
| Relationship Type *  | - select -                                                               |
| Contact(s) *         | - first select relationship type - Q                                     |
| Start Date           | End Date                                                                 |
|                      | If this relationship has start and/or end dates, specify them here.      |
| Description          |                                                                          |
| Notes                |                                                                          |
|                      |                                                                          |
| Permissions          | Sue Dintelman can view and update information about selected contact(s). |
|                      | Selected contact(s) can view and update information about Sue Dintelman. |
| Enabled?             | 8                                                                        |

Use the drop down menu to select the relationship type of interest (e.g., Spouse/Significant Other of). As you enter the **Target Contact** information, the system will provide a drop down menu of options based on existing contact records. You may select from this list. If the contact does not exist in the system, a contact record must be created prior to completing the entry of the relationship. Note that you can start typing in either of the drop down fields to narrow the list of options.

| 🗘 Add Relationship fo | or Sue Dintelman                                                                                                    |
|-----------------------|----------------------------------------------------------------------------------------------------|
| Relationship Type *   | Spouse / Significant Other of                                                                                                    |
| Contact(s) *          | Bob Din Q                                                                                                    |
| Start Date            | Bob_dintelman@msn.com                                                                                                    |
| Description           |                                                                                                    |
| Notes                 |                                                                                                    |
| Permissions           | Sue Dintelman can view and update information about selected contact(s).                                                         |
| Enabled?              | <ul> <li>Selected contact(s) can view and update information about Sue Dintelman.</li> <li>Image: Selected contact(s)</li> </ul> |

Next, you can fill in the **Start Date** and **End Date** of the relationship, if appropriate. These fields are critical if entering Board Positions or Sponsorship relationships. **Description** and **Notes** are optional.

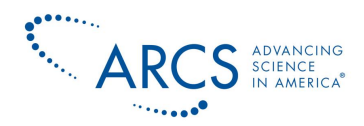

When you click on the "Save Relationship" button at the bottom of the screen, the entry will appear under Current Relationships below.

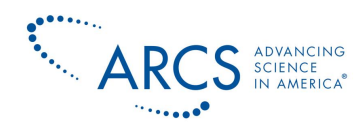

## **New Organization**

To add a new organization, select **Contacts>>New Organization**. As with **Individual**, **Organization** is another contact type. The process of adding an organization is similar to adding an **Individual**, but there is less information to be completed with an organization. Note that the user can enter the organization's tax code number under **ARCS Organization Info**. Organizations can be tagged and added to groups just like individuals. For more details, see the <u>New</u> <u>Individual</u> section above.

You can use organization contact records for donors, corporate sponsors, universities, ARCS Chapters, etc. Using tags can help delineate between the organizational contacts for reporting purposes (i.e., Business, Endowment/Foundation).

| Home » CiviCRM » CiviCRM                               |                                                     |                       |                 |
|--------------------------------------------------------|-----------------------------------------------------|-----------------------|-----------------|
| New Organization                                       |                                                     |                       |                 |
| *                                                      |                                                     |                       | Evened all taba |
| A Save + Save and New + Cancel                         |                                                     |                       | Expand an tabs  |
| Content Date:                                          |                                                     |                       |                 |
|                                                        |                                                     |                       |                 |
| Organization Name Legal Name                           | Nickname                                            | SIC Code Contact Type |                 |
|                                                        |                                                     |                       | *               |
| Email add                                              | On Hold? <table-cell> Bulk Mailings? 😭</table-cell> |                       |                 |
| Home v                                                 |                                                     |                       |                 |
| <ul> <li>Signature</li> </ul>                          |                                                     |                       |                 |
| Phone .                                                | Phone Location Phone Type                           |                       |                 |
| ext.                                                   | Home Phone F                                        |                       |                 |
| Add another Phone number<br>Instant Messenger          | IM Location IM Type                                 |                       |                 |
|                                                        | Home Y Yahoo Y                                      |                       |                 |
| Add another IM                                         |                                                     |                       |                 |
| Open ID                                                | Open ID Location                                    |                       |                 |
|                                                        | Home T                                              |                       |                 |
| Add another Open Id                                    |                                                     |                       |                 |
| Website (2)                                            | Website Type                                        |                       |                 |
|                                                        | Work 🗶 👻                                            |                       |                 |
| Add another website                                    |                                                     |                       |                 |
| Source 🛿 External                                      | ID <table-cell></table-cell>                        |                       |                 |
|                                                        |                                                     |                       |                 |
| Browse/Upload Image ()                                 |                                                     |                       |                 |
| Choose File No file chosen                             |                                                     |                       |                 |
| Check for Matching Contact(s)                          |                                                     |                       |                 |
| <ul> <li>ARCS Only Organization Information</li> </ul> |                                                     |                       |                 |
| Organization Information                               |                                                     |                       |                 |
| ▶ Address                                              |                                                     |                       |                 |
| Communication Preferences                              |                                                     |                       |                 |
| ▶ Notes                                                |                                                     |                       |                 |
| ▶ Tags and Groups                                      |                                                     |                       |                 |
| Save + Save and New × Cancel                           |                                                     |                       |                 |
|                                                        |                                                     |                       |                 |

Access Keys:

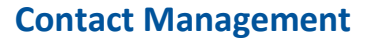

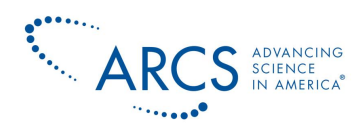

## **New Activity**

To add a new activity, select **Contacts>>New Activity**. This page is used for documenting interactions with contacts such as a phone call or a meeting. The user must enter their name and the activity type at bare minimum. All contacts to be included in the activity will be notified and have access to any of the details completed in the window below. Assigning an activity to a contact makes them the identified leader of the call or meeting. Attachments may be added and follow up meetings can be scheduled as well.

| Home » CiviCRM                                                                             |              |
|--------------------------------------------------------------------------------------------|--------------|
| New Activity                                                                               |              |
|                                                                                            |              |
| V Save X Cancel                                                                            |              |
| Activity Type - select -                                                                   |              |
| Added By Dintelman, Sue * Q                                                                |              |
| With Contact                                                                               |              |
| Assigned to 😢none - 🔍 🤇                                                                    |              |
| A copy of this activity will be emailed to each Assignee.                                  |              |
| Subject                                                                                    |              |
|                                                                                            |              |
| Date * 12/05/2016 Time 05:46PM *                                                           |              |
| Duration minutes                                                                           |              |
| Activity Status * Scheduled                                                                |              |
|                                                                                            | Source       |
| B I U S × <sub>z</sub> × <sup>e</sup> I <sub>x</sub> I I I I I I I I I I I I I I I I I I I |              |
| Styles - Format - Font - Size - A - O- ?                                                   |              |
|                                                                                            |              |
|                                                                                            |              |
|                                                                                            |              |
|                                                                                            |              |
|                                                                                            |              |
|                                                                                            | 1            |
| Priority *                                                                                 |              |
| Normal V                                                                                   |              |
| → Attachment(s)                                                                            |              |
| ▶ Repeat Activity                                                                          |              |
| → Schedule Follow-up                                                                       |              |
| ✓ Save × Cancel                                                                            |              |
|                                                                                            |              |
|                                                                                            | Access Keys: |

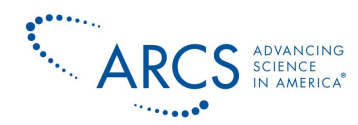

## **New Group**

The assignment of proper groups and tags is critical. Groups are used for mailing lists and the assignment of permissions, and you can search/filter contacts based on groups and tags.

#### Add a New Group

To add a new group, select **Contacts>>New Group**.

When creating a new group, you have to indicate if it will be used for Access Control or as a **Mailing List**. Access Control is used to grant or restrict a group's permissions so that the group may use specific functionalities of the website. Access Control is assigned by the National Webmaster. Mailing lists are used by the mailing management function to send email blasts. Note that It is possible to define a group as both an Access Control and Mailing List group at the same time – this could be useful, if you need to send a mailing to members of a group that have permission to use specific functionalities of the website (e.g., Internal Data Admins, Internal Content Editors).

| nter a unique name a | d a description for your new group here. Then click 'Continue' to find contacts to add to your new group.                                                                                                    |
|----------------------|----------------------------------------------------------------------------------------------------|
| Continue × Cance     |                                                                                                    |
| Name *               |                                                                                                    |
| Description          |                                                                                                    |
|                      | Group description is displayed when groups are listed in Profiles and Mailing List Subscribe forms.                                                                                                    |
| Group Type           | Access Control Mailing List 🛿                                                                                                    |
| Visibility *         | User and User Admin Only                                                                                                    |
| Reserved Group?      | If reserved, only users with 'administer reserved groups' permission can disable, delete, or change settings for this group. The reserve<br>flag does NOT affect users ability to add or remove contacts from a group. |
| arent Groups 🛿       |                                                                                                    |
| Add Parent           | - select group -                                                                                                    |
| Continue X Cance     |                                                                                                    |
|                      | Access Keys                                                                                                    |

**Mailing List** groups may be set up in different ways depending on your Chapter needs. For example, in Atlanta the following types of member mailing groups have been set up: Actives, Associates, Honoraries, Board and Past Presidents. For each mailing the combination needed is selected to cover the intended audience... one advantage of this approach is that you don't have to make changes in many mailing groups if a member resigns, etc. In Phoenix, the member mailing groups are: General Member and Chapter Board. Other member groups are created as

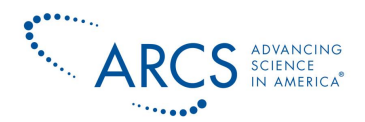

needed for mailings (e.g., Member Dues not Paid). If your Chapter has members that routinely ask you to copy their assistants on ARCS Foundation emails, you may find it useful to create a **Mailing List** entitled "FYI Only for Administrative Assistants" and then include that list along with the others when sending emails.

#### **Creating a Parent Group**

If a group is very general or too large in size, you can create sub groups within the larger group. Some organizations find it useful to create a hierarchy of groups. To do this create one or more **Parent Groups** and then assign other groups to them. When a user sends a mailing to a **Parent Group**, or searches for contacts in a **Parent Group** - all contacts in the associated child groups are automatically included. EXAMPLE: An organization that has a National office and 5 regional offices puts constituents in each region into their own group. Then they create a "National" group, which is assigned as the "Parent" for all regional groups. The National office can now send mailings (for example) to the "National" group - knowing that all contacts in the regional groups will be included.

#### Smart Groups

Another way to create groups is through the use of various website **Search** capabilities. Whether you choose to find contacts, contributions, participants, or awards, once you have your search results, one of the options available in the **–actions-** drop down menu is **New Smart Group**. Once the group is created, go to **Contacts>>Manage Groups**, and click on **Settings** to the right of the newly created group, indicate it is a **Mailing List**, and Save. The benefit of smart groups is that they automatically update their contact lists based on the specified search criteria. For example, you can create a smart group consisting of all participants that have registered for an upcoming event. As additional participants register, the smart group will automatically add them to the mailing list. If you want to send reminders to people asking them to sign up, you can exclude this group from the mailings so that they aren't nagged about something they have already completed. Or, you can send additional details regarding the event to only those that have registered, not bothering those not planning to attend.

When setting up smart groups it is important to remember that they are for mailing list use only – not access control. The smart groups can do automatic updates based on the access group memberships, but access control group memberships do not update based on smart group memberships.

#### **Manage Groups**

To manage groups select **Contacts>>Manage Groups.** Here you can perform a variety of functions such as view contacts, remove contact(s) from a group, change group type, export contacts, disable a group and more by selecting **Contacts, Settings,** and/or **more**. See red box below. Be careful not to delete any access control groups, and when adding new members, remember to add them to the appropriate access control groups. To sort the groups by type, click on the Group Type column heading. Clicking again will reverse the order. You can also filter by Group Type if you only want to see Mailing Lists, for instance.

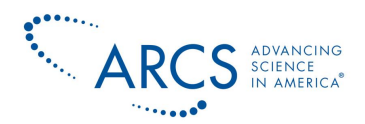

| Home » CiviCRM                                                                                                    |                         |                                                                                      |                   |                                     |                             |
|----------------------------------------------------------------------------------------------------|-------------------------|--------------------------------------------------------------------------------------|-------------------|-------------------------------------|-----------------------------|
| Manage Groups                                                                                                    |                         |                                                                                      |                   |                                     | -                           |
| • Add Group                                                                                                    |                         |                                                                                      |                   |                                     |                             |
| Use Groups to organize contacts (e.g. these contacts are part of our 'Steering Committee'). You can also create 'smart' groups based on contact characteristics (e.g. this group consists of all people in our database who live in a specific locality). 🕄 |                         |                                                                                      |                   |                                     |                             |
| Find Groups                                                                                                    |                         |                                                                                      |                   |                                     |                             |
| Find                                                                                                    | Created By              | Type                                                                                 | Visibility        | /                                   | Status                      |
| Complete OR partial group name.                                                                                                    | Complete OR partial cre | List<br>Filter search by group type                                                  | (s). Filter sea   | visibility -<br>arch by visibility. | Disabled                    |
| Search                                                                                                    | name.                   |                                                                                      |                   |                                     |                             |
| Shou 25 I entries                                                                                                    |                         |                                                                                      |                   |                                     | Update Smart Group Counts 👔 |
| Name                                                                                                    | Count Created           | Description                                                                          | Group             | Visibility                          | st Previous 1 2 Next Last   |
| ÷                                                                                                    | ∲Вγ                     |                                                                                      | Type <sup>†</sup> | , ÷                                 |                             |
| Utah Scholars (Smart<br>Group)                                                                                                    | 0 Dintelman,<br>Sue     | All contacts with contact<br>subtype Scholar                                         | Mailing List      | User and<br>User Admin<br>Only      | Contacts Settings more >    |
| uth_Additional Event<br>Invitees                                                                                                    | 13                      | not general or honorary<br>members; invite to events                                 | Mailing List      | User and<br>User Admin<br>Only      | Contacts Settings more •    |
| uth_addl invitees #2 to<br>Mathew Might lecture                                                                                                    | 27                      | consists of new individuals that<br>had been invited to the 2015<br>Scholar luncheon | Mailing List      | User and<br>User Admin<br>Only      | Contacts Settings more •    |
| uth_Addl Invitees 2013<br>Scholar Awards Luncheon                                                                                                    | 7                       | stragglers                                                                           | Mailing List      | User and<br>User Admin<br>Only      | Contacts Settings more •    |
| uth_Addl invitees to<br>Matthew Might<br>lecture_05152016                                                                                                    | 5                       | 1                                                                                    | Mailing List      | User and<br>User Admin<br>Only      | Contacts Settings more •    |
| uth_addl invitees to NAM<br>event registration_2014                                                                                                    | 5                       | 1                                                                                    | Mailing List      | User and<br>User Admin<br>Only      | Contacts Settings more •    |
| uth_addl invitees_Scholar                                                                                                    | 7                       | 1                                                                                    | Mailing List      | User and                            | Contacts Settings more      |

#### **Remove Contacts from a Group**

One method to remove individual(s) from a group is to open the Group from the **Contacts>>Manage Groups** menu option. Check the box in front of the individual(s) you would like to remove, then select the **Actions** drop down menu. When you scroll down you will be given a choice to **Remove Contacts from Group**.

A second method to remove a contact from a group is to choose **Contacts>>Manage Groups** click on **Contacts**, then click on **Edit** to the right of the name of the contact you wish to remove. From the contact card click on **TAGS AND GROUPS** tab and click the **X** by the group you no longer want the individual in.

A third method to remove an individual from a group is to search and find the individual's contact record, click on the **Groups** tab and remove the group from the individual's contact record.

**Important Note:** Don't "Delete Contact", do "Remove Contact". If you click Manage Groups, then click on Contacts to the right of a Group name, and then click on more>>Delete Contact to

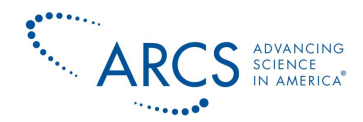

the right of a contact's name, you will <u>delete</u> the entire contact record for that individual and will have to go to **Advanced Search** to restore the individual contact record from trash. Deleting a contact is different from removing the contact from the group.

#### Add Contacts to a Group

In order to add contacts to a group you need to first identify the individuals you would like to add to a group. You can do this by either using the Manage Contacts>> Search function and selecting Add Contacts to Group from the Actions drop down menu, or by going to the individual contact records and selecting the Groups tab or the TAGS tab and adding the contact to the group/tag of interest.

#### **Editing Smart Group Search Criteria**

If you have created Smart Groups, they are clearly indicated in the **Manage Groups** list (see red arrow below) as "Smart Groups."

| Home » CiviCRM                                                     |                                                   |                                                                                      |                                                                                                |                                                            |
|--------------------------------------------------------------------|---------------------------------------------------|--------------------------------------------------------------------------------------|------------------------------------------------------------------------------------------------|------------------------------------------------------------|
| Manage Groups                                                      |                                                   |                                                                                      |                                                                                                | A                                                          |
| • Add Group                                                        |                                                   |                                                                                      |                                                                                                | -                                                          |
| Use Groups to organize contact<br>characteristics (e.g. this group | ts (e.g. these contacts<br>consists of all people | are part of our 'Steering Committee'<br>n our database who live in a specific        | ). You can also create 'smart' ;<br>locality). 😧                                               | groups based on contact                                    |
| Find Groups                                                        |                                                   |                                                                                      |                                                                                                |                                                            |
| Find<br>Complete OR partial group name.                            | Created By<br>Complete OR partial c<br>name.      | Type<br>Access Control M.<br>List<br>Filter search by group type                     | visibility<br>- any visibility -<br>(s).<br>Visibility<br>- any visibility<br>- any visibility | Status<br>Enabled Disabled                                 |
| how 25 T entries                                                   |                                                   |                                                                                      |                                                                                                | Update Smart Group Counts (<br>irst Previous 1 2 Next Last |
| Name 🔺                                                             | County Created<br>By                              | Description                                                                          | Group<br>Type                                                                                  | •                                                          |
| Utah Scholars (Smart<br>Group)                                     | 0 Dintelmar<br>Sue                                | <ul> <li>All contacts with contact<br/>subtype Scholar</li> </ul>                    | Mailing List User and<br>User Admin<br>Only                                                    | Contacts Settings more                                     |
| uth_Additional Event<br>Invitees                                   | 13                                                | not general or honorary<br>members; invite to events                                 | Mailing List User and<br>User Admin<br>Only                                                    | Contacts Settings more                                     |
| uth_addl invitees #2 to<br>Mathew Might lecture                    | 27                                                | consists of new individuals that<br>had been invited to the 2015<br>Scholar luncheon | Mailing List User and<br>User Admin<br>Only                                                    | Contacts Settings more                                     |
| uth_Addl Invitees 2013<br>Scholar Awards Luncheon                  | 7                                                 | stragglers                                                                           | Mailing List User and<br>User Admin<br>Only                                                    | Contacts Settings more ►                                   |

In order to edit the criteria used to create the Smart Group, click on **Contacts** for the Group of interest. Just under the title **Contacts in Group:** you will see the **Edit Smart Group Search Criteria** button.

![](_page_25_Picture_0.jpeg)

| Home » CiviCRM » CiviC | RM                                                                     |                   |
|------------------------|------------------------------------------------------------------------|-------------------|
| Contacts in Gro        | up: Utah Scholars                                                      | <u>.</u>          |
| 🖌 Edit Smart Grou      | p Search Criteria for Utah Scholars                                    |                   |
| • Add Contacts to      | Utah Scholars 🕴                                                        |                   |
| • Find Contacts        | within this Group                                                      |                   |
| 23 Contacts            | Group(s) In Utah Scholars <i>AND</i><br>Group Status "Added"           | » Advanced Search |
| Select Records:        | <ul> <li>All 23 records</li> <li>Ø 23 Selected records only</li> </ul> | Ŭ                 |
| Actions                | •                                                                      |                   |

Clicking on that box brings up the "Advanced Search" screen. With another opportunity to click on "Edit ... Smart Group Criteria."

| Home » CiviCRM » CiviCRM » CiviCR                                   | RM                                             |                                        |                                 |                |        |  |  |  |
|---------------------------------------------------------------------|------------------------------------------------|----------------------------------------|---------------------------------|----------------|--------|--|--|--|
| Advanced Search                                                     |                                                |                                        |                                 |                |        |  |  |  |
|                                                                     |                                                |                                        |                                 |                |        |  |  |  |
| • Edit Utah Scholars Smart Group Criteria <table-cell></table-cell> |                                                |                                        |                                 |                |        |  |  |  |
| Utah Scholars (smart gro<br>23 Contacts                             | OUD) - Contact Type IN 'I<br>Contact Subtype L | Individual' <i>AND</i><br>Like Scholar |                                 | » Search B     | uilder |  |  |  |
| Select Records:                                                     | All 23 records                                 | I Selected record                      | rds only                        |                |        |  |  |  |
| Actions                                                             | Ŧ                                              |                                        |                                 |                |        |  |  |  |
| ABCDEFGH                                                            | HIJKLMNO                                       | PQRST                                  | U V W X Y Z AII                 |                |        |  |  |  |
| X Reset all selections                                              |                                                |                                        |                                 |                |        |  |  |  |
| Name Ado                                                            | dress 🗍 City                                   | State 🗍 Posta                          | l   Country   Email             | Phone Action   |        |  |  |  |
| 🔲 🔓 Bareiss, Daman                                                  |                                                |                                        | daman.bareiss@                  | . View Edit me | ore 🕨  |  |  |  |
| Bauer, Jennifer     Salary 151     Roa                              | 16 Meadowmoor Holladay<br>ad                   | UT 84117                               | United bauerjennifera<br>States | View Edit me   | ore 🕨  |  |  |  |
| Erickson, Philip 263                                                | 30 E Stringham Salt Lake<br>e City             | UT 84109                               | United philiperickson<br>States | View Edit mo   | ore 🕨  |  |  |  |
|                                                                     |                                                |                                        |                                 |                |        |  |  |  |

Clicking on **Edit ... Smart Group Criteria**, will open the Advanced Search page so that you can modify the search.

## **Manage Tags**

#### **Adding and Deleting Tags**

If you need to add, delete or otherwise edit tags, please contact is.help@arcsfoundation.org.

#### **Removing Tags**

To remove tags from an individual(s) contact record, select Search>>Find Contacts and select the contacts you are interested in. Select the radio button Selected records only, check the box in front of the individual(s) you would like to remove tags from, then select Untag Contacts (remove tags) from the Actions drop down menu. This brings up the list of Tags. Select the tag to remove and click "Remove Tags from Contacts. You can choose more than one tag at a time to remove.

![](_page_26_Picture_1.jpeg)

A second method to remove a tag is to search and find the individual's contact record, click **Edit** and open **the TAGS AND GROUPS** section and uncheck the Tag box you no longer want.

A third method to remove a tag is to search and find the individual's contact record, click on the **Tags** tab and uncheck the tag box you no longer want.